حديد الإمارات أركان emirates steel arkan

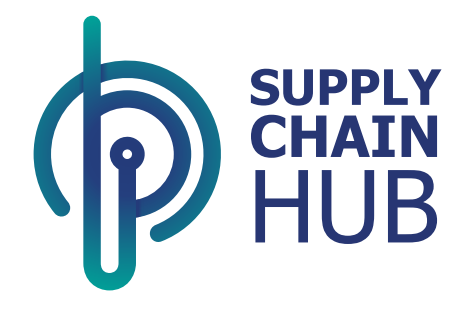

### PO Collaboration User Manual Acknowledge PO

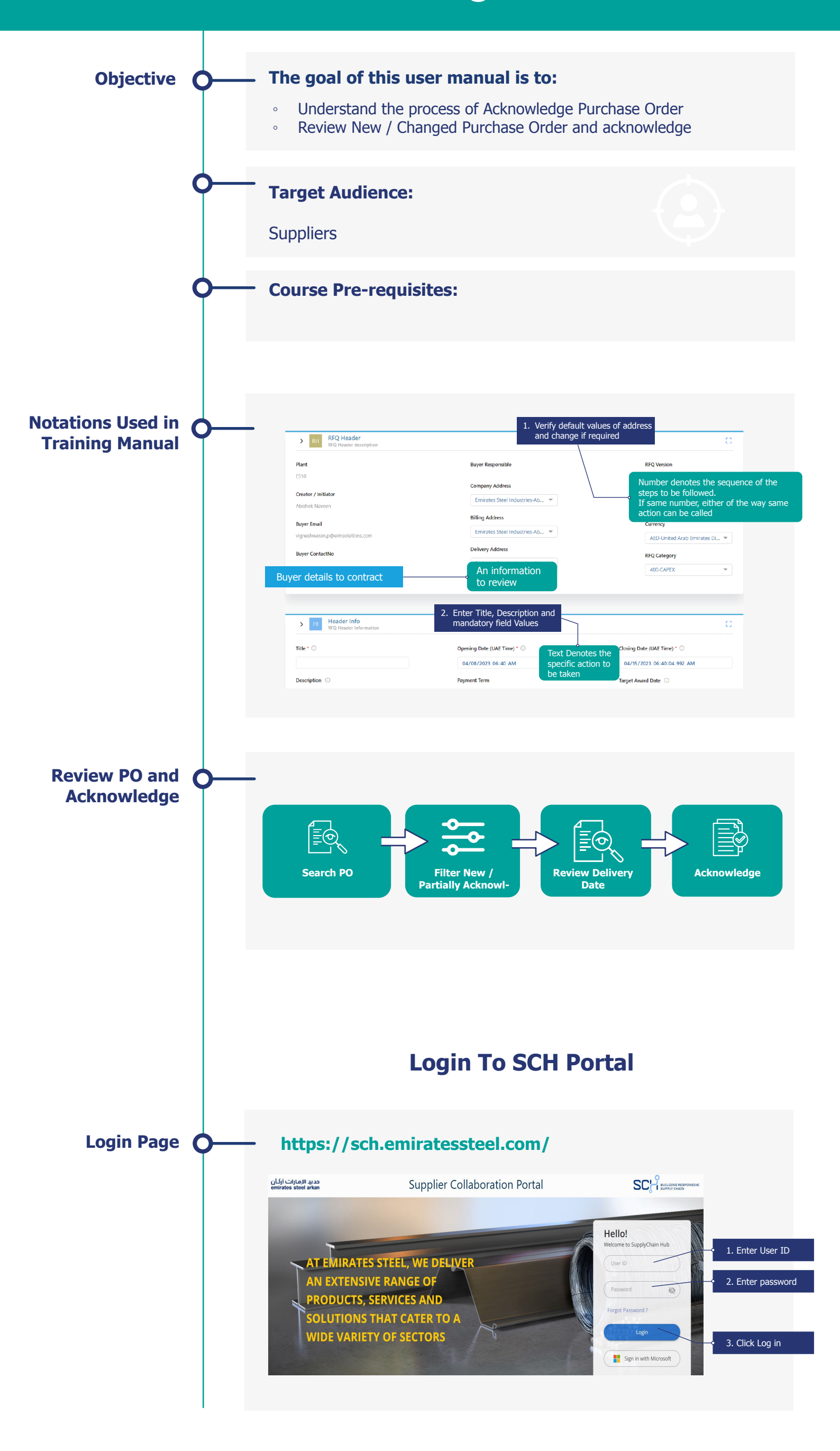

# حديد الإمارات أركان emirates steel arkan

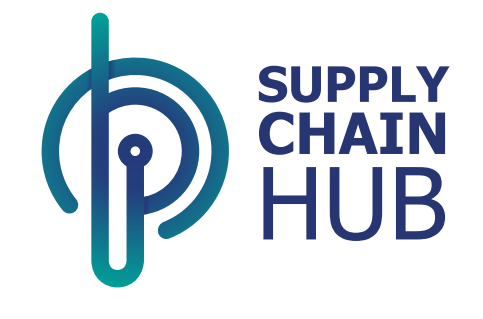

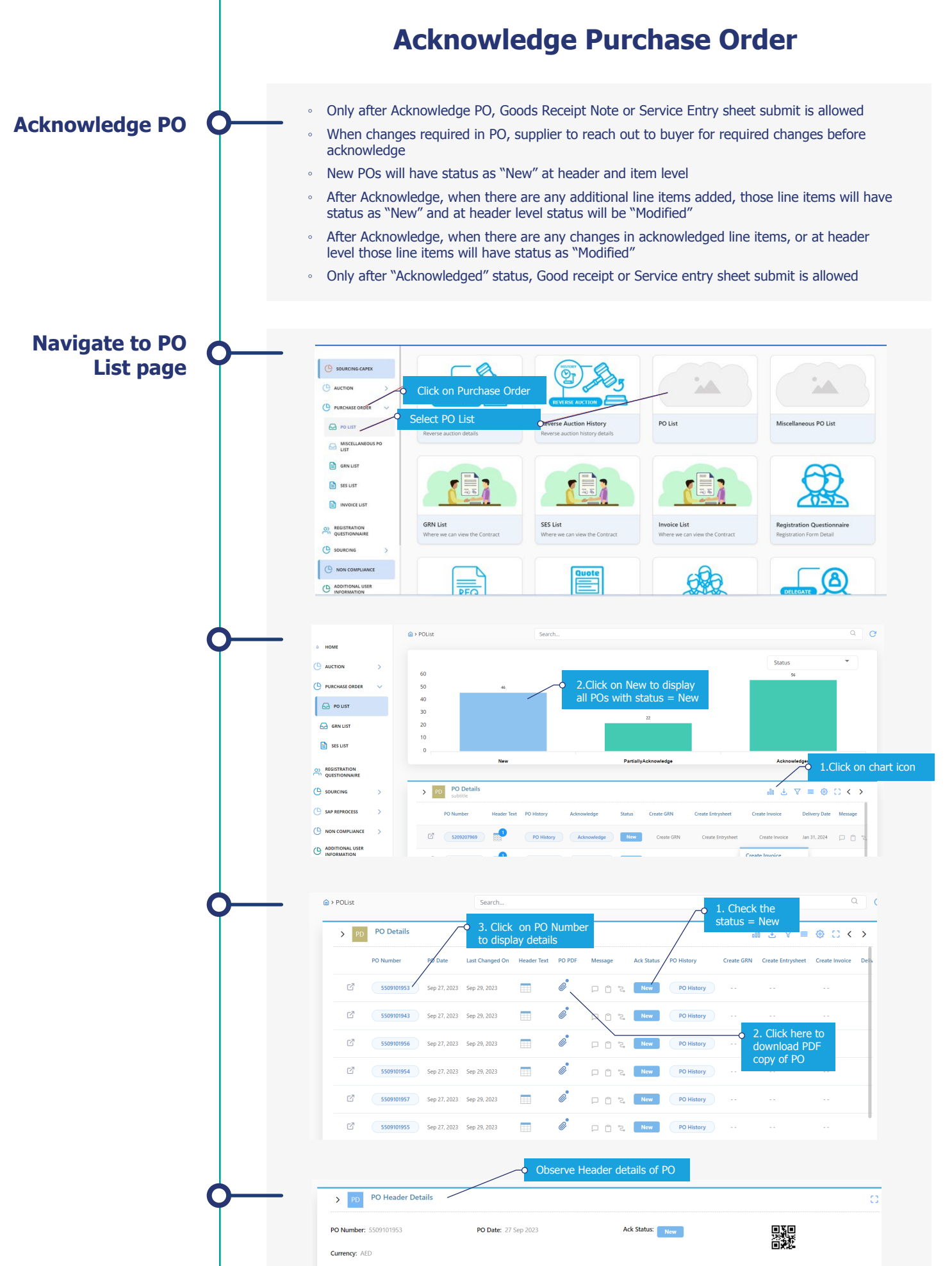

#### Exchange Rate: 1

PO Value: 217,493.70

Open Value :

Delivered Value :

Invoiced Value

Paid Value :

#### PaymentTerm

Shipping Partner:

Incoterm:

123 Delivery to site

Pay immediately w/o deduction

Click on Excel to download item details in Excel

| initial       Matridiantication       Addense       Addense       Openation       Openation <th>PO Ite</th> <th>em Details</th> <th></th> <th></th> <th></th> <th></th> <th></th> <th></th> <th></th> <th><u>`</u>± [×</th> <th>II 🚣</th> <th>= {</th> <th>ð ()</th> <th>&lt;</th> <th>&gt;</th>                                                                                                    | PO Ite | em Details                                                |                                                                                                    |                                                                                                    |                                                                                                    |                                                                                                    |                                                                                                    |                                                                                                    |                                                                                                    | <u>`</u> ± [×                                                                                                    | II 🚣                                                                                                    | = {                                                                                                    | ð ()                                                                                                    | <                                                                                                    | >                                                                                                    |
|----------------------------------------------------------------------------------------------------|--------|-----------------------------------------------------------|----------------------------------------------------------------------------------------------------|----------------------------------------------------------------------------------------------------|----------------------------------------------------------------------------------------------------|----------------------------------------------------------------------------------------------------|----------------------------------------------------------------------------------------------------|----------------------------------------------------------------------------------------------------|----------------------------------------------------------------------------------------------------|----------------------------------------------------------------------------------------------------|----------------------------------------------------------------------------------------------------|----------------------------------------------------------------------------------------------------|----------------------------------------------------------------------------------------------------|----------------------------------------------------------------------------------------------------|----------------------------------------------------------------------------------------------------|
| Image: Second A monetable Additional Transmission Additional Additional Transmission Additional Additional Transmission Additional Additional Transmission Additional Additional A | Item # | Material/Service                                          | Acknowledge Date                                                                                                    | Ack Status                                                                                                    | Order Qty                                                                                                    | Open Qty                                                                                                    | Order Unit                                                                                                    | Unit Price                                                                                                    | Item Value                                                                                                    | Currency                                                                                                    | Activity                                                                                                    | Delivery D                                                                                                    | ate P                                                                                                    | Price Un                                                                                                    | sit Qt                                                                                                    |
| Image: Constraint of the state of the state of the s | 3      | 5000014<br>IRON&ORE&ASTM&54449/47                         |                                                                                                    | New                                                                                                    | 5.000                                                                                                    | 5.000                                                                                                    | то                                                                                                    | 1,200.00                                                                                                    | 6,000.00                                                                                                    | AED                                                                                                    |                                                                                                    | Sep 24, 20                                                                                                    | 23                                                                                                    |                                                                                                    | 1.00                                                                                                    |
| C       3       200737<br>OULS CONVERT ACCOMMENDATIVE MADALIFE MADALIFE MA                | 4      | 1000001<br>A4&P&APER                                      |                                                                                                    | New                                                                                                    | 5.000                                                                                                    | 5.000                                                                                                    | EA                                                                                                    | 123.00                                                                                                    | 615.00                                                                                                    | AED                                                                                                    |                                                                                                    | Sep 23, 20                                                                                                    | 23                                                                                                    |                                                                                                    | 1.0                                                                                                    |
| C       6       1000337<br>LALASTASSAMMANTS        1000-0       5000       PCS       125.00       ALD       III       Dec 22, 2023       1         C       7       1000338        1000-0       1000-0       5000       PCS       125.00       ALD       III       Dec 22, 2023       1         C       4       1000338        1000-0       5000       PCS       125.00       ALD       III       Dec 22, 2023       1         C       4       1000338       1000-000000000000000000000000000000000                                                                                                    | 5      | 2007235<br>DUST&COVER,&FOR&HYD&BUFFER&21ABS-100X206       |                                                                                                    | New                                                                                                    | 5.000                                                                                                    | 5.000                                                                                                    | PCS                                                                                                    | 124.00                                                                                                    | 620.00                                                                                                    | AED                                                                                                    |                                                                                                    | Mar 21, 20                                                                                                    | 24                                                                                                    |                                                                                                    | 1.0                                                                                                    |
| Image: Comparison of the comparison of the comparison | 6      | 1000357<br>BALAST,&SB&WAATS                               |                                                                                                    | New                                                                                                    | 5.000                                                                                                    | 5.000                                                                                                    | PCS                                                                                                    | 125.00                                                                                                    | 625.00                                                                                                    | AED                                                                                                    |                                                                                                    | Dec 22, 20                                                                                                    | 23                                                                                                    |                                                                                                    | 1.00                                                                                                    |
| Image: Constraint of the constraint of the constraint | 7      | 1000330<br>1000330                                        |                                                                                                    | New                                                                                                    | 5.000                                                                                                    | 5.000                                                                                                    | PCS                                                                                                    | 126.00                                                                                                    | 630.00                                                                                                    | AED                                                                                                    |                                                                                                    | Dec 22, 20                                                                                                    | 23                                                                                                    |                                                                                                    | 1.00                                                                                                    |
| C         Normalization         Normalization                                                                                                    | 8      | 1000318<br>"BULB,&1000&W,&220&V,&E27&SCREW&TYPE&HOL       |                                                                                                    | New                                                                                                    | 5.000                                                                                                    | 5.000                                                                                                    | PCS                                                                                                    | 127.00                                                                                                    | 635.00                                                                                                    | AED                                                                                                    |                                                                                                    | Dec 22, 20                                                                                                    | 23                                                                                                    |                                                                                                    | 1.00                                                                                                    |
| 10     2000393      New     5.000     PCS     129.00     ALD     New P21, 2024     1       10 or 50     2. Click on Acknowledge to set the status to<br>Acknowledged     RowPage 10 - IC     1     2     3     4     5     5                                                                                                    | 9      | 1000312<br>BULB,&500&W,&220&V,&PIN&TYPE                   |                                                                                                    | New                                                                                                    | 5.000                                                                                                    | 5.000                                                                                                    | PCS                                                                                                    | 128.00                                                                                                    | 640.00                                                                                                    | AED                                                                                                    |                                                                                                    | Dec 22, 20                                                                                                    | 23                                                                                                    |                                                                                                    | 1.00                                                                                                    |
| 10 of 50<br>2. Click on Acknowledge to set the status to<br>Acknowledged Acknowledged Acknowledge                                                                                                    | 10     | <b>2006393</b><br>2006393                                 |                                                                                                    | New                                                                                                    | 5.000                                                                                                    | 5.000                                                                                                    | PCS                                                                                                    | 129.00                                                                                                    | 645.00                                                                                                    | AED                                                                                                    |                                                                                                    | Mar 21, 20                                                                                                    | 24                                                                                                    |                                                                                                    | 1.00                                                                                                    |
| Acknowledged                                                                                                    |        | 2. Click on Acknowledge                                   | to set the                                                                                                    | status                                                                                                    | to                                                                                                    |                                                                                                    |                                                                                                    | Rov                                                                                                    | i/Page 10 🔻                                                                                                    | IK                                                                                                    | < 1                                                                                                    | 234                                                                                                    | 5                                                                                                    | >                                                                                                    | >1                                                                                                    |
| Acknowledge                                                                                                    |        | Acknowledged                                              |                                                                                                    |                                                                                                    |                                                                                                    |                                                                                                    |                                                                                                    |                                                                                                    |                                                                                                    |                                                                                                    |                                                                                                    |                                                                                                    |                                                                                                    |                                                                                                    |                                                                                                    |
|                                                                                                    |        |                                                           |                                                                                                    |                                                                                                    |                                                                                                    |                                                                                                    |                                                                                                    |                                                                                                    |                                                                                                    |                                                                                                    |                                                                                                    |                                                                                                    | Ackno                                                                                                    | wledg                                                                                                    | e                                                                                                    |
|                                                                                                    |        |                                                           |                                                                                                    |                                                                                                    | PO.                                                                                                    | ACKNOW                                                                                                    | eagea                                                                                                    |                                                                                                    |                                                                                                    | dismis                                                                                                    | s                                                                                                    |                                                                                                    |                                                                                                    |                                                                                                    |                                                                                                    |
|                                                                                                    |        | PO hta<br>Item #<br>3<br>4<br>5<br>6<br>7<br>8<br>9<br>10 | PD term Details           term #         Material/Service           3         5000014           10000001         4           2002735         5000014           2002735         2002735           2002735         2002735           2002735         2002735           2002735         2002735           2002735         2002735           2002735         2002735           2002735         2002735           2002735         2002735           2002735         2002735           2002735         2002735           2002735         2002735           2002735         2002735           2002735         2002735           2002735         2002735           2002735         2002735           2002735         2002735           2002735         2002735           2002735         2002735           2002735         2002735           2002735         2002735           2002735         2002735           2002735         2002735           2002735         2002735           2002735         2002735           2002735         2002735 | Politem Details         Advantation           Item *         Advantation         Advantation           1         F000014 | PO Item Details           Item & Matrid/Service         Admos/degp Date         Admos/degp Date <td>Poltem Details           tem *         Admonifulge Data         Admonifulge Data         Admonifulge</td> <td>PO Item Details           tem *         Materia/Service         Admoningle Dat         Add Status         Order Oly         Open Oly           3         5000014          Hm         5.000         5.000           4         Moniso/BLASTMASS448/AF7          Hm         5.000         5.000           3         DUDTSCORRACTMASS448/AF7          Hm         5.000         5.000           3         DUDTSCORRACTMASS448/AF7          Hm         5.000         5.000           4         MONISORRACTMASS448/AF7          Hm         5.000         5.000           5         DUDTSCORRACTMASSABURERA21ABS-100200          Hm         5.000         5.000           6         1000315          Hm         5.000         5.000           7         100330          Hm         5.000         5.000           9         1000312          Hm         5.000         5.000           10         2003393          Hm         5.000         5.000           2.         Click on Acknowledge to set the status to Acknowledge         Acknowledged          Hm         5.000  </td> <td>PO herm Details           tem *         Material/Service         Adversifiedge Dat         Adversifiedge Dat         Adversifiedge Dat         Material/Service         Details           1         5000014          Material/Service         1000         5000         100           4         1000000000000000000000000000000000000</td> <td>Poltem Details           Item *         Material/Service         Advestidge Data         Add Status         Order Dig         Open QD         Order UNI         Unit Price           1         F000014          Free         5.00         5.00         10         1.2000           4         F000004          Free         5.00         5.00         14         1.2000           3         F000000          Free         5.00         5.00         14         12.200           4         F000000          Free         5.00         5.00         14         12.200           5         F007732075          Free         5.00         5.00         FC5         124.00           6         F000332          Free         5.00         5.00         FC5         124.00           7         F00332          Free         5.00         5.00         FC5         124.00           8         F00145 50004WA22084VARTS          Free         5.00         5.00         FC5         124.00           9         F00145 40004WA22084VARTS          Free         5.00         5.00         FC5</td> <td>PO Item Details         Addonaling Data         Addonaling Data         Addonaling Data         Other Dity         Open Dity         Other Dity         Unit Price         Item         Item           1         500014         1         1         1         1         1         1         1         1         1         1         1         1         1         1         1         1         1         1         1         1         1         1         1         1         1         1         1         1         1         1         1         1         1         1         1         1         1         1         1         1         1         1         1         1         1         1         1         1         1         1         1         1         1         1         1         1         1         1         1         1         1         1         1         1         1         1         1         1         1         1         1         1         1         1         1         1         1         1         1         1         1         1         1         1         1         1         1         1         1&lt;</td> <td>PO term Details       Advance/dege Date       Adv Status       Order Oty       Option Dty       Other Dtail       Unit Place       Emm       Material/Service       Advance/dege Date       Adv Status       Order Oty       Option Dty       Other Dtill       Unit Place       Emm       Material/Service       Advance/dege Date       Adv Status       Order Oty       Option Dty       Other Dtail       Unit Place       Emm       Material/Service       Advance/dege       Advance/dege       Advance/dege       Advance/dege       Advance/dege       Displace       Advance/dege       Advance/dege       Displace       Advance/dege       Displace       Advance/dege       Displace       Advance/dege       Advance/dege       Displace       Advance/dege       Displace       Advance/dege       Displace       Advance/dege       Displace       Advance/dege       Displace       Advance/dege       Displace       Advance/dege       Displace       Advance/dege       Displace       Advance/dege       Displace       Displace</td> <td>PO term Details       Adversiégée Data       Ad 55 stats       Order UN       Unite Prise       Entern Musérié/Sérvice       Adversiégée Data       Ad 55 stats       Order UN       Unite Prise       Entern Musérié       Adversiégée Data       Ad 55 stats       Order UN       Unite Prise       Entern Musérié       Adversiégée Data       Ad 55 stats       Order UN       Unite Prise       Entern Musérié       Adversiégée       Adversiégée&lt;</td> <td>PO Item Details       Attomwledge Date       Att Status       Order Oty       Open dy       Order Util       Unit Refer to the Multic       Currency       Attivity       Delivery D         1       1000014       1-1       11000       5000       5000       10       12000       60000       AED       11       5002       5000       10       12000       60000       AED       11       5002       5000       10       12000       60000       AED       11       5002       5000       10       12000       60000       AED       11       5002       5000       10       12000       60000       AED       11       5002       5000       10       12000       60000       AED       11       5002       5000       10       12000       60000       AED       11       6002       5000       5000       12500       6400       AED       11       6002       10       1000000000000000000000000000000000000</td> <td>PO Hern Details       Image: Material/Service       Attomologing Date       Att Status       Order Oty       Open dy       Order Util       Unit Price       terms       Attomic         1       1000011       1000014       1100000       600000       AED       11       5ep 24.2023         3       1000014       1100000       100000       60000       AED       11       5ep 24.2023         3       1000014       1100000       60000       AED       11       5ep 24.2023         4       1000014       1100000       60000       AED       11       5ep 24.2023         3       1000014       11000000       120000       60000       AED       11       6ep 24.2023         4       1000014       111       110000       60000       AED       11       6ep 24.2023         3       1000014       1100000000000       11       1100000000000000000000000000000000000</td> <td>PO Item Details       Image: Control of the state in the state of the state in the state in the state of the state in the state of the state in the state of the state in the state of the state in the state of the state in the state of the state in the state in the state of the state in the state of the state in the state in the</td> | Poltem Details           tem *         Admonifulge Data         Admonifulge Data         Admonifulge | PO Item Details           tem *         Materia/Service         Admoningle Dat         Add Status         Order Oly         Open Oly           3         5000014          Hm         5.000         5.000           4         Moniso/BLASTMASS448/AF7          Hm         5.000         5.000           3         DUDTSCORRACTMASS448/AF7          Hm         5.000         5.000           3         DUDTSCORRACTMASS448/AF7          Hm         5.000         5.000           4         MONISORRACTMASS448/AF7          Hm         5.000         5.000           5         DUDTSCORRACTMASSABURERA21ABS-100200          Hm         5.000         5.000           6         1000315          Hm         5.000         5.000           7         100330          Hm         5.000         5.000           9         1000312          Hm         5.000         5.000           10         2003393          Hm         5.000         5.000           2.         Click on Acknowledge to set the status to Acknowledge         Acknowledged          Hm         5.000 | PO herm Details           tem *         Material/Service         Adversifiedge Dat         Adversifiedge Dat         Adversifiedge Dat         Material/Service         Details           1         5000014          Material/Service         1000         5000         100           4         1000000000000000000000000000000000000 | Poltem Details           Item *         Material/Service         Advestidge Data         Add Status         Order Dig         Open QD         Order UNI         Unit Price           1         F000014          Free         5.00         5.00         10         1.2000           4         F000004          Free         5.00         5.00         14         1.2000           3         F000000          Free         5.00         5.00         14         12.200           4         F000000          Free         5.00         5.00         14         12.200           5         F007732075          Free         5.00         5.00         FC5         124.00           6         F000332          Free         5.00         5.00         FC5         124.00           7         F00332          Free         5.00         5.00         FC5         124.00           8         F00145 50004WA22084VARTS          Free         5.00         5.00         FC5         124.00           9         F00145 40004WA22084VARTS          Free         5.00         5.00         FC5 | PO Item Details         Addonaling Data         Addonaling Data         Addonaling Data         Other Dity         Open Dity         Other Dity         Unit Price         Item         Item           1         500014         1         1         1         1         1         1         1         1         1         1         1         1         1         1         1         1         1         1         1         1         1         1         1         1         1         1         1         1         1         1         1         1         1         1         1         1         1         1         1         1         1         1         1         1         1         1         1         1         1         1         1         1         1         1         1         1         1         1         1         1         1         1         1         1         1         1         1         1         1         1         1         1         1         1         1         1         1         1         1         1         1         1         1         1         1         1         1         1         1< | PO term Details       Advance/dege Date       Adv Status       Order Oty       Option Dty       Other Dtail       Unit Place       Emm       Material/Service       Advance/dege Date       Adv Status       Order Oty       Option Dty       Other Dtill       Unit Place       Emm       Material/Service       Advance/dege Date       Adv Status       Order Oty       Option Dty       Other Dtail       Unit Place       Emm       Material/Service       Advance/dege       Advance/dege       Advance/dege       Advance/dege       Advance/dege       Displace       Advance/dege       Advance/dege       Displace       Advance/dege       Displace       Advance/dege       Displace       Advance/dege       Advance/dege       Displace       Advance/dege       Displace       Advance/dege       Displace       Advance/dege       Displace       Advance/dege       Displace       Advance/dege       Displace       Advance/dege       Displace       Advance/dege       Displace       Advance/dege       Displace       Displace | PO term Details       Adversiégée Data       Ad 55 stats       Order UN       Unite Prise       Entern Musérié/Sérvice       Adversiégée Data       Ad 55 stats       Order UN       Unite Prise       Entern Musérié       Adversiégée Data       Ad 55 stats       Order UN       Unite Prise       Entern Musérié       Adversiégée Data       Ad 55 stats       Order UN       Unite Prise       Entern Musérié       Adversiégée       Adversiégée< | PO Item Details       Attomwledge Date       Att Status       Order Oty       Open dy       Order Util       Unit Refer to the Multic       Currency       Attivity       Delivery D         1       1000014       1-1       11000       5000       5000       10       12000       60000       AED       11       5002       5000       10       12000       60000       AED       11       5002       5000       10       12000       60000       AED       11       5002       5000       10       12000       60000       AED       11       5002       5000       10       12000       60000       AED       11       5002       5000       10       12000       60000       AED       11       5002       5000       10       12000       60000       AED       11       6002       5000       5000       12500       6400       AED       11       6002       10       1000000000000000000000000000000000000 | PO Hern Details       Image: Material/Service       Attomologing Date       Att Status       Order Oty       Open dy       Order Util       Unit Price       terms       Attomic         1       1000011       1000014       1100000       600000       AED       11       5ep 24.2023         3       1000014       1100000       100000       60000       AED       11       5ep 24.2023         3       1000014       1100000       60000       AED       11       5ep 24.2023         4       1000014       1100000       60000       AED       11       5ep 24.2023         3       1000014       11000000       120000       60000       AED       11       6ep 24.2023         4       1000014       111       110000       60000       AED       11       6ep 24.2023         3       1000014       1100000000000       11       1100000000000000000000000000000000000 | PO Item Details       Image: Control of the state in the state of the state in the state in the state of the state in the state of the state in the state of the state in the state of the state in the state of the state in the state of the state in the state in the state of the state in the state of the state in the state in the |

#### حديد الإمارات أركان emirates steel arkan

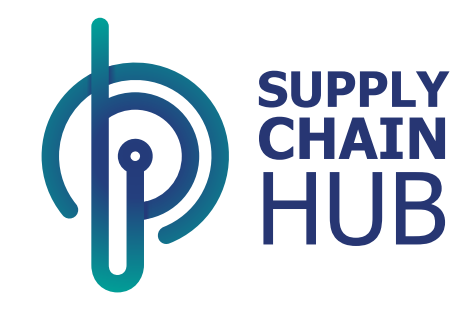

|          | PURCHASE OR                                                                                                    | DER INFORMATION                                                                                                    | AMINA                                                                                                    |                                                                                                    |
|----------|----------------------------------------------------------------------------------------------------|----------------------------------------------------------------------------------------------------|----------------------------------------------------------------------------------------------------|----------------------------------------------------------------------------------------------------|
|          | POI                                                                                                    | ase Document : 5509101953                                                                                                    | a Astrony                                                                                                    | PURCHASE INFO                                                                                                    |
|          |                                                                                                    |                                                                                                    |                                                                                                    | Check the statis of PO                                                                                                    |
|          | > PD PO Header Details                                                                                                    |                                                                                                    |                                                                                                    |                                                                                                    |
|          | Currency: AED                                                                                                    | PO Date: 27 Sep 2023                                                                                                    | Ack Status: Acknowledged                                                                                                    |                                                                                                    |
|          | Exchange Rate: 1                                                                                                    | Vendor:                                                                                                    | Buver:                                                                                                    |                                                                                                    |
|          | PO Value : 217,493.70<br>Open Value :                                                                                                    | Jothi_ Rejection Scenario                                                                                                    | EIM_SCH1<br>Mani                                                                                                    |                                                                                                    |
|          | Delivered Value :                                                                                                    | PaymentTerm:<br>0001<br>Pay immediately w/o deduction                                                                                                    | Shipping Partner:                                                                                                    |                                                                                                    |
|          |                                                                                                    |                                                                                                    |                                                                                                    |                                                                                                    |
|          |                                                                                                    |                                                                                                    | 1. Input PO Number h<br>the PO Status in the li                                                                                                    | nere and check<br>ist page                                                                                                    |
|          | sourcing-capex                                                                                                    | \$509101953                                                                                                    |                                                                                                    | ۵ ] ۵                                                                                                    |
|          |                                                                                                    | PO Details                                                                                                    | PO PDF Message Ack Status PO History                                                                                                    | create GRN Create Entrysheet Create Invoice Delivery Status Invoice                                                                                                    |
|          | Po LIST                                                                                                    | 5509101953 Sep 27, 2023 Oct 15, 2023                                                                                                    | Acknowledged FO History                                                                                                    |                                                                                                    |
|          | MISCELLANEOUS PO                                                                                                    |                                                                                                    |                                                                                                    | Check the statis of PO                                                                                                    |
|          |                                                                                                    |                                                                                                    |                                                                                                    | Changed to Acknowledged                                                                                                    |
|          |                                                                                                    |                                                                                                    |                                                                                                    |                                                                                                    |
|          | Pa                                                                                                    | rtial Ackno<br>PO When n                                                                                                    | owledgemo<br>new line ite                                                                                                    | ent of<br>ems                                                                                                    |
|          | Pa                                                                                                    | rtial Ackno<br>PO When n                                                                                                    | owledgemo<br>new line ite                                                                                                    | ent of<br>ems                                                                                                    |
|          | Pa                                                                                                    | rtial Ackno<br>PO When n                                                                                                    | owledgemo<br>new line ite                                                                                                    | ent of<br>ems                                                                                                    |
|          | PO Header Details                                                                                                    | rtial Ackno<br>PO When n                                                                                                    | owledgeme<br>new line ite                                                                                                    | ent of<br>ems<br>Order Status = Partially Acknowledge                                                                                                    |
| <b>—</b> | PO Header Details<br>PO Number: 5599101953                                                                                                    | PO When n                                                                                                    | owledgeme<br>oew line ite                                                                                                    | ent of<br>ems<br>Order Status = Partially Acknowledge                                                                                                    |
|          | PO Header Details<br>PO Number: 5599101953<br>Curreng: AED                                                                                                    | ortial Ackno<br>PO When n                                                                                                    | owledgeme<br>ew line ite<br>At State Databased                                                                                                    | ent of<br>ems<br>Order Status = Partially Acknowledge                                                                                                    |
|          | Po Po Header Details<br>Po Number: 5509101953<br>Curreng: ALD<br>Exchange Rate: 1<br>Po Mune: 22001270                                                                                                    | rtial Ackno<br>PO When n<br>Po Wr 27 Sep 2023                                                                                                    | owledgeme<br>ew line its<br>tasset<br>at state<br>ter:                                                                                                    | ent of<br>ems<br>Order Status = Partially Acknowledge                                                                                                    |
|          | PO Header Details<br>PO Humber: 559101953<br>Curreng: AED<br>Exchange Rete: 1<br>Po Value: 220,013.70<br>Open Value:                                                                                                    | Protection Acknow<br>Powerskiewski<br>Potet: 27 Sep 2023<br>Verder:<br>2000 17975<br>Anna Berleinia                                                                                                    | owledgeme<br>ew line its<br>test line its<br>At State<br>Test:<br>MISCHI<br>MIS                                                                                                    | ent of<br>ems<br>Order Status = Partially Acknowledge                                                                                                    |
|          | Pg         PO Header Details           Po Number: 5599101953         Sogen 2010           Curreng: AED         Exchange Rate: 1           Po Value: : 220013.70         Open Value: :                                                                                                    | rtial Acknor<br>po when or<br>po when or<br>po when or<br>po we way to be a set of the or<br>po we way to be a set of the or<br>po we way to be a set of the or<br>power of the or power of the or<br>power of the or power of the or<br>power of the or power of the or<br>power of the or power of the or power of the or<br>power of the or power of the or power of the or<br>power of the or power of the or power of the or power of the or<br>power of the or power of the or power of the or power of the or<br>power of the or power of the or                                                                                                    | owledgeme<br>ew line its<br>test line its<br>test line its test line its<br>test line its<br>test line its test line its test lit                                                                                                    | ent of<br>ems<br>Order Status = Partially Acknowledge                                                                                                    |
|          | D         PO Header Details           PO Number:         5999101953           Currency:         ALD           Exchange Rate:         1           PO Value:         20011370           Open Value:         1           Delivered Value:         1                                                                                                    | rtial Acknor<br>po wheen of<br>powerstand<br>wheelerstand<br>wheelers                                                                                                    | AK SERE<br>Prese<br>Rese<br>Re | ent of<br>ems<br>Order Status = Partially Acknowledge                                                                                                    |
|          | Pg         P Header Details           Po Humber:         5599101953           Currency:         ALD           Exchange Rate:         1           Po Value:         2           Delvered Value:         1           Delvered Value:         1           Delvered Value:         1                                                                                                    | Roter: 27 Sep 2023<br>Protect: 27 Sep 2023<br>Protect: 27 Sep 2023<br>Pr                                                                                                    | As sure<br>As sure<br>Here:<br>Bassil<br>Suppin Partner:                                                                                                    | ent of<br>ems<br>Order Status = Partially Acknowledge                                                                                                    |
|          | CI         O Header Details           VI         O Header Details           VI         O Header Details           VI         O Header Details           VI         O Header Details           VI         O Header Details           VI         O Header Details           VI         O Header Details           VI         O Header Details           VI         O Header Details           VI         O Header Details           O Header Details         O Header Details           O Header Details         O Header Details           O Header Details         O Header Details           O Header Details         O Header Details           O Header Details         O Header Details           O Header Details         O Header Details           O Header Details         O Header Details           O Header Details         O Header Details           O Header Details         O Header Details           O Header Details         O Header Details           O Header Details         O Header Details           O Header Details         O Header Details           O Header Details         O Header Details           O Header Details         O Header Details           O                                                                                                    | <section-header><section-header><section-header><section-header><section-header><text></text></section-header></section-header></section-header></section-header></section-header>                                                                                                    | A start<br>Press<br>Market<br>Market                                                                                                    | ent of<br>ems<br>Order Status = Partially Acknowledge                                                                                                    |
|          | Image: Point of the second second  | rtial Ackards<br>po wheen of<br>po wheen of<br>po wheen of<br>po wheen of<br>po wheen of<br>point of<br>point of<br>p | Added PO line with state                                                                                                    | ent of<br>ems<br>Order Status = Partially Acknowledge                                                                                                    |
|          | Image: Control of Control of Contro | <section-header><section-header><section-header><section-header><section-header><section-header><section-header><text></text></section-header></section-header></section-header></section-header></section-header></section-header></section-header>                                                                                                    | Ac State<br>Rever<br>Mass<br>Shipping Partner:                                                                                                    | ent of<br>ems<br>Order Status = Partially Acknowledge                                                                                                    |
|          | PO       PO Header Details         PO Number:       509101953         Currency:       ADD         Exchange Rate:       1         PO Value:       2001370         Open Value:       1         Potvalue:       2         Invoiced Value:       1         Poid Value:       1         Poid Value:       2         Poid Value:       2     <                                                                                                    | Point       25 Separation         Point       27 Sep 2023         Point       27 Sep 2023         Point       27 Sep 2023         Point       27 Sep 2023         Point       27 Sep 2023         Point       27 Sep 2023         Point       27 Sep 2023         Point       28 Sep 2003         Point       28 Sep 2003         Point       28 Sep 2003         Point       20 Sep 2003         Point       20 Sep 2003         Point       20 Sep 2003         Point       20 Sep 2003                                                                                                    | Added Poline with statu                                                                                                    | ent of<br>ent of<br>en |
|          | Image: Second second second | Accession of the second second                                                                                                    | Action of the second second se                                                                                                    | Order Status = Partially Acknowledge         Image: Control of the status in the status in the stat                                                                                                    |
|          | Image: Second second second | Artial Ackados<br>PO Wheen on<br>PO Wheen on<br>PO WHEEN<br>Po Marting States<br>Point States<br>Point Point States<br>Point Point States<br>Point Point Poi                                                                                                    | Added PO line with state                                                                                                    | Order Status = Partially Acknowledge         Image: Distance of the status of the status of the sta                                                                                                    |
|          | Image: Point of the second of the second  | ACCOMPANY OF THE DESIGN OF THE DESIGN OF THE                                                                                                    | Action of the second second se                                                                                                    |                                                                                                    |
|          | Image: Second Second | PD Detr:       27 Sep 3023         Votor:       000017975         Address       000017975         Address       000017975         Address       000017975         Address       000017975         Address       000017975         Detre:       27 Sep 3023         Detre:       100001         Prometicately up/o deduction       100001         Roterer:       123         Detre:       100001         Roterer:       100001         Adsourceder Date:       100001         Roterer:       100001         Roterer:       100001         Roterer:       10000000         Roterer:       1000000000000000000000000000000000000                                                                                                    |                                                                                                    |                                                                                                    |

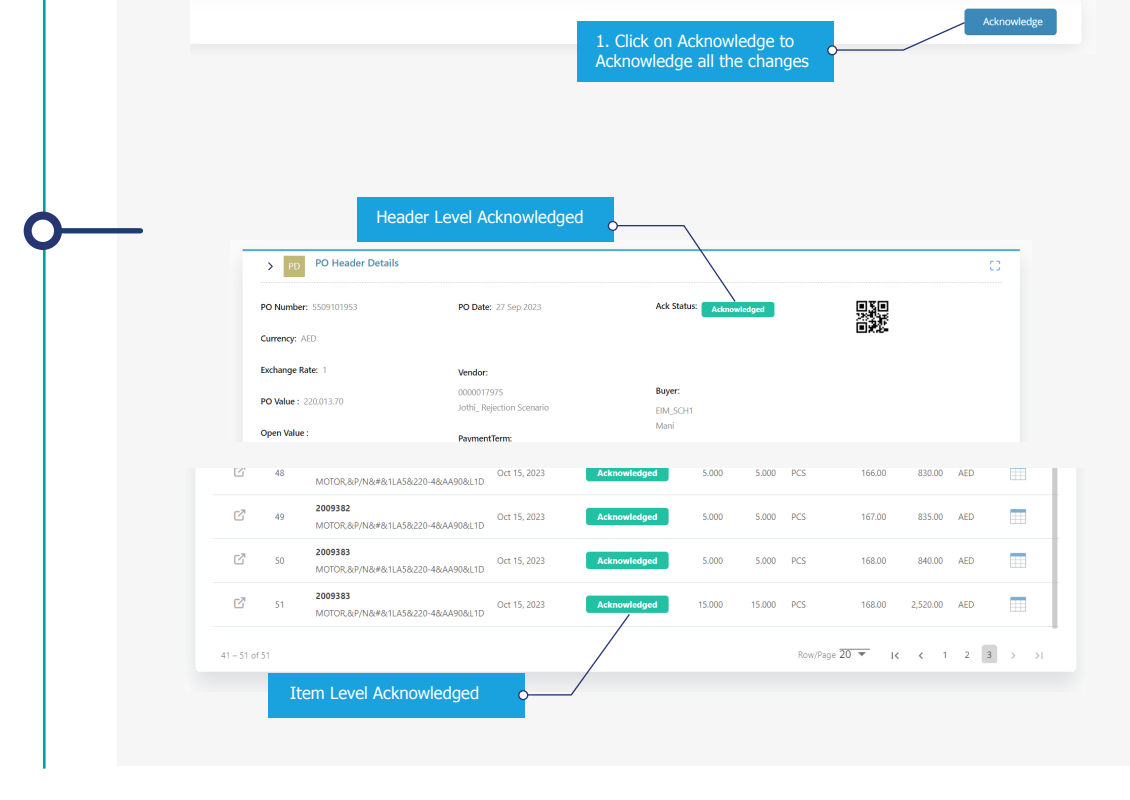

## Thank You